## Heartland

# **Digital Dining** Restaurant Revitalization Fund Report

This document describes how to define a Restaurant Revitalization Fund Report in the Digital Dining Back Office program. You can use this report definition to generate receipts reports for 2019 and 2020 receipts.

#### **Defining the Restaurant Revitalization Fund Report**

- 1. Run the Back Office program.
- 2. In the **Reports** menu, click **Receipts Report.**
- In the Receipts Report window, click **Define**.
   The Receipts Report Maintenance window will open.
- Click Add, and then enter "Rest. Revital Fund" (abbreviation of "Restaurant Revitalization Fund") in the Report Name box.
- 5. In the **Report Format** list, click **Summary.**
- 6. Click **Exit.** The Restaurant Revitalization Fund Report is now ready to use.

| 🔁 - Receipts Report Maintenance                  |                          |                              |
|--------------------------------------------------|--------------------------|------------------------------|
| <u>Find</u> <u>N</u> ext <u>P</u> rev            | <u>V</u> iew <u>A</u> dd | Sor <u>t</u> List            |
| Rest. Revital Fund                               | Report Name Rest. R      | evital Fund                  |
| <u>1-Main</u> <u>2-Receipt</u> <u>3-Register</u> | 4-Profit Cnt 5-Rec Type  | <u>6</u> -Day <u>O</u> -Memo |
|                                                  | Server ID 1              | To 32766                     |
| Report Format Summary                            | ▼ Cashier ID 1           | To 32766                     |
| Sort By                                          | Time 03:0                | DO To 02:59                  |
| Group By None                                    | •                        |                              |
| Optional Input None                              | •                        |                              |
| Default Range Today                              | •                        |                              |
| <u>S</u> ave <u>R</u> eset <u>D</u> ele          | ete Report Locked        | E <u>x</u> it                |

#### **Running the Restaurant Revitalization Fund Report**

Once you define the Restaurant Revitalization Report, you can run it in the Receipts Report window. These procedures describe how to generate two reports, one for 2019 and one for 2020.

- In the Back Office program, in the **Reports** menu, click **Receipts Report.** The Receipts Report window will appear.
- 2. In the **Report** list, select **Rest. Revital Fund.**
- In the Date Range boxes, enter a range from 01/01/2019 to 12/01/2019.

| Report        | Rest. Revital Fund   | <b>_</b>              |
|---------------|----------------------|-----------------------|
|               | Custom               | Preview •             |
| Date<br>Range | 01/01/2019 🔹 🛛 12/31 | Print ∩<br>/2019  € ▼ |

- 4. Click **Print.** The program will generate a report that lists the debits and credits for all the transactions during 2019.
- 5. In the **Date Range** boxes, enter a range from 01/01/2020 to 12/01/2020.

| <ul> <li>Receipts Reports</li> </ul> |                       |
|--------------------------------------|-----------------------|
| Report Rest. Revital Fund            | Preview (*<br>Print C |
| Define Print                         | Exit                  |

heartland.us

### Heartland

6. Click **Print.** The program will generate a report that lists the debits and credits for all the transactions during 2020.

|                                              | <b>QA DEPARTMENT</b>                                    |                     |                 |               |            |  |
|----------------------------------------------|---------------------------------------------------------|---------------------|-----------------|---------------|------------|--|
| Date 4/29/2021 11:40:26<br>Operator: SisTech | DateRange: 4/28/2021 to 4/28/2021<br>Rest. Revital Fund |                     |                 |               | Page       |  |
|                                              |                                                         |                     |                 |               |            |  |
|                                              |                                                         | Filtered By: Receip |                 |               |            |  |
| Receipt Type                                 | Count                                                   | Tip                 | Expected Amount | Actual Amount | Over/Short |  |
| Cash                                         | 1                                                       | 0.00                | 1,034.71        |               |            |  |
| Visa                                         | 1                                                       | 0.00                | 840.58          |               |            |  |
| Master Card                                  | 1                                                       | 0.00                | 572.40          |               |            |  |
| Discover Card                                | 1                                                       | 0.00                | 804.54          |               |            |  |
| American Express                             | 1                                                       | 0.00                | 1,650.95        |               |            |  |
| Total Receipts                               |                                                         |                     | 4,903.18        |               |            |  |
| Total Tips                                   |                                                         |                     | 0.00            |               |            |  |
| Server Credit Card Fees                      |                                                         |                     | 0.00            |               |            |  |
| Net Tips                                     |                                                         |                     | 0.00            |               |            |  |
| Charge Tips Paid                             |                                                         |                     | 0.00            |               |            |  |
| Other Paidouts                               |                                                         |                     | 0.00            |               |            |  |
| Gift Certificate Paidin                      |                                                         |                     | 0.00            |               |            |  |
| Open Account Paidins                         |                                                         |                     | 0.00            |               |            |  |
| Debitek Card Paidins                         |                                                         |                     | 0.00            |               |            |  |
| Net Cash                                     |                                                         |                     | 1,034.71        |               |            |  |
| Others Receipts Turned In                    |                                                         |                     | 0.00            |               |            |  |
| Server Drops                                 |                                                         |                     | 0.00            |               |            |  |
| Server Deposits                              |                                                         |                     | 0.00            |               |            |  |
| Turned In                                    |                                                         |                     | 1,034.71        |               |            |  |
| Restaurant Credit Card Fees                  |                                                         |                     | 0.00            |               |            |  |
| Estimated Deposit                            |                                                         |                     | 1,034.71        |               |            |  |
|                                              |                                                         |                     |                 |               |            |  |

heartland.us